## PENTATHLON G

## PENTATHLON GB MEMBERSHIP AND EVENTS ENTRY PORTAL.

## HOW TO SET UP AN EVENT ON SPORT:80 - PENTATHLONGB.SPORT80.COM

## Setting up an event

- If your school or club holds a valid membership, you will be insured to organise and host Pentathlon GB approved events.
- If you wish to host an event using your PGB membership benefits, this will need to be reviewed by our Events Team for approval.
- Once approved Pentathlon GB can then advertise your event on our website events calendar and Sport:80 portal events platform.
- To receive entries for events and manage the people that can enter, the school/club will need to have a stripe account 1. 1.1. This will need to be set up before adding the event to the Sport:80 platform.
- In the school/club account, click on "finance admin" on the left hand toolbar, then click "stripe". 2.

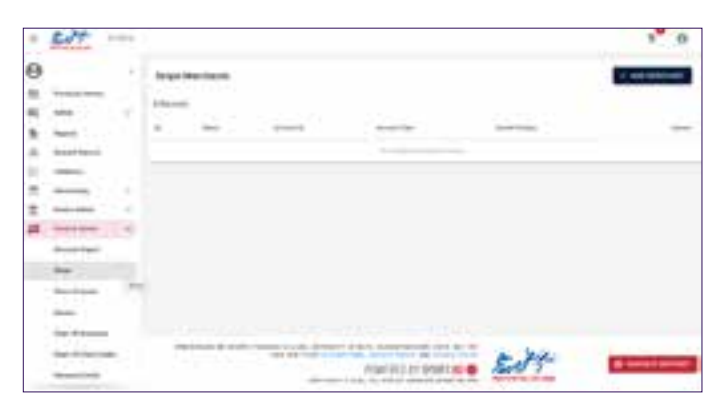

- 3. Click on the "connect with stripe" button.
- 4. This will take you to a new webpage for creating your account.
- 5. You will need to complete the form to be able to create your stripe account.
- For any Stripe issues please contact the Stripe support team. 6.
- Then you will be able to create an event on the Sport:80 platform. 7.
- Once logged into Sport:80, switch to the school/club account 1. Go down to the Sanctioning tab on the left-hand column. 2.

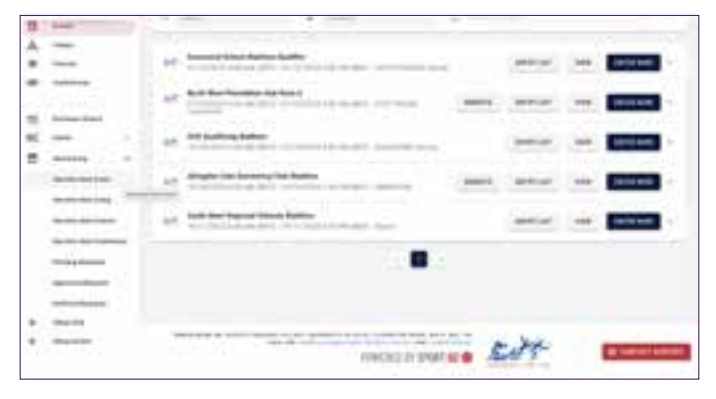

- 3. Click the drop down menu and click on Sanction New Event. 4.
- The first prompt advises that you will need a stripe account set up for the club/school/region to accept entries for any competition or training event - click ok to continue if this has been set up. 5.
  - Select the type of event:

5.1. Event - calendar and platform (for competitions - entries will be taken through the Sport:80 platform and displayed on the PGB event calendar)

- 5.2. Event calendar only (You will take entries yourself but the event will be displayed on the PGB calendar) 5.3. Training event- calendar and platform (for training focused events - entries will be taken through the Sport:80 platform and displayed on the PGB event calendar)
- 5.4. Training event calendar only (You will take entries yourself but the event will be displayed on the PGB calendar) You will then be prompted to read the Sport:80 terms and conditions and will need to agree to continue. 6.
- 6.1. Please make sure you read and understand these terms as you will bound by them as an event organiser. 7.
  - You will then need to enter the relevant information for the competition or training event in the related prompt boxes.
- 8. Once this has been completed this will come through to Pentathlon GB head office for approval.
- 9. Once this has been approved it will appear in your events admin panel.